## **CMG**Connect ORDINARIATE CHAIR OF ST PETER

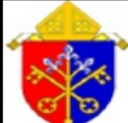

The PERSONAL ORDINARIATE of the CHAIR OF SAINT PETER

Safe Environment: Canadian Parishes EMPLOYEE/EDUCATORS/CLERGY CANDIDATES/SEMINARIANS TRAINING

ONLINE Training: "Safe Haven - It's Up to You"

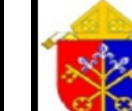

The PERSONAL ORDINARIATE of the CHAIR OF SAINT PETER

Safe Environment: Canadian Parishes

**VOLUNTEER TRAINING** 

ONLINE Training: "Safe Haven - It's Up to You"

## Online Training Instructions

- 1. Go to https://personal-ordinariate-of-the-chair-of-st-peter.cmgconnect.org/
- 2. Users with NO previous training: You will need to create a new account by completing all of the boxes under the *'Register for New Account'* section (address, primary parish, and how you participate).

To complete the **'Personal'** information, use ON as your state and 55555 as your zipcode. Your selected category will be one of the **'Canadian'** options. If you have questions about which option(s) to select, please contact your safe environment coordinator.

3 **Users with previous training:** Your historical records have been uploaded to the platform so you can complete the training.

To access your profile, click on "Sign In Here" in the upper right corner of the page. Use your **VIRTUS** username and enter **1234** for the password. You will be prompted to set a more secure password, then log in with the new credentials. **Please do NOT create a new account.** 

- 4. Click **Start** under your custom Safe Environment Curriculum on your dashboard.
- 5. You will need to contact your Safe Environment Coordinator to receive instructions on the VSC/Police Check. *You will not be completed with the training until a VSC/Police Check has been completed.*
- 6. If you have a valid email address associated with your account, you will receive a notification from webmaster@cmgconnect.org upon your approved certification.

For more information, please use your FAQ or Support tab at the top of the screen.

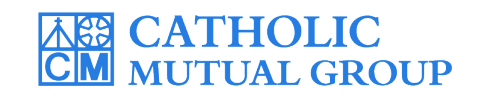

Last Updated: 12/17/19

| CMGConnect FAQ Support State Reporting Agendes                                                                                                    | English Sign In                                                                                                    |
|----------------------------------------------------------------------------------------------------|----------------------------------------------------------------------------------------------------|
| <complex-block></complex-block>                                                                                                    | Sign in with your existing account with your existing account with your VIRTUS username and password: 1234                                                                                                    |
| <ul> <li>PLEASE DO NOT CREATE A NEW ACCOUNT IF Y<br/>HAVE TAKEN TRAINING PREVIOUSLY.</li> <li>Log in to your existing account by clicking the green<br/>Sign In Here button in the upper right corner of<br/>the landing page. Use your VIRTUS username and<br/>password 1234 to access your profile.</li> </ul>                                                                                                    | Please note:         If you have not created an account in the system, you may actually already have an account in the system that was imported by your Diocesan Safe Environment office.         Image: Second Safe Environment office.         Image: Second Safe Environment of Safe Environment of Safe Envinoment of Safe Envi |
| <ul> <li>For security purposes, you will be prompted to change your password upon logging in. Click Upda Password to keep your changes, then go to Sign I Here again to log in with your new password. Please contact cmgconnect@catholicmutual.org or click the support button if you need assistance accessing your accessing your accessing your main dashboard, locate your customized Required Safe Environment Training and click Start () to begin.</li> <li>Complete all the pages within the training Each</li> </ul> | te<br>n<br>e<br>count.<br>Volunteer trainin:<br>"Safe Environment<br>Curriculum: CANADIAN<br>PARISHES (Volunteer) -<br>Chair of St Peter                                                                                                    |
| • Complete all the pages within the training. Each<br>box will be marked as <b>Done</b> as you progress.<br>When finished, click <b>Dashboard</b> .                                                                                                    | Includes: Safe Haven - It's Up to Start ④                                                                                                    |
| • You will need to contact your Safe Environment<br>Coordinator to receive instructions on the VSC/<br>Police Check. You will not be completed with the<br>training until a VSC/Police Check has been completed                                                                                                    | ,<br>ted.                                                                                                    |